## **Logging Into Classlink**

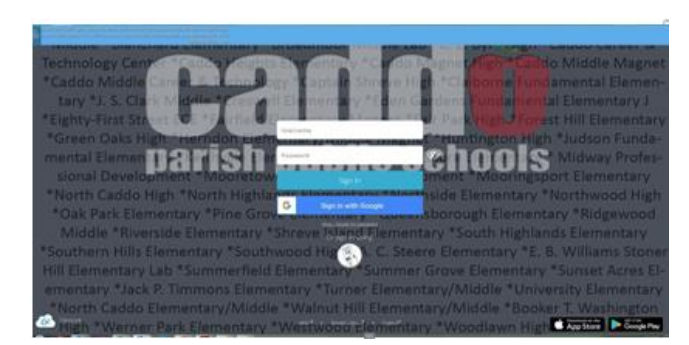

## Students <u>PC or Laptop Users</u>

- **Step 1:** On a PC or Laptop: Click on the Google Chrome icon 9 to open Google Chrome.
- Step 2: Go to launch.caddoschools.org
- **Step 3:** Enter your user name and password by choosing the option below that best fits your grade.
  - **Option 1:** K-1<sup>st</sup> grade students on devices with a camera Click on the **Quick Cards** button, and hold your Quick Card (provided by your teacher) with the QR Barcode up to your camera. Your device will snap a picture and log you into Classlink.
    - <u>Option 2:</u> 2<sup>nd</sup>-12<sup>th</sup> grade students (and K-1 students without a camera on your device) Enter your username by typing your last initial + your 7-digit student ID number into the user name box. IMPORTANT: If the first number is zero, omit the zero (see example below) Then, enter your password by typing your first and last initial (CAPITALIZED) + your birthdate with NO leading zeroes. <u>Omitting the Zero Example</u>: If the student's name is Sam Smith, and the ID number is 0666666, then the user name should be entered as
      - <u>Connecting the zero Example</u>. If the student's name is John Smith, here on May 7, 2009, then the password should be entered as ss666666

Password Example: If the student's name is John Smith, born on May 7, 2008, then the password should be entered JS572008

## Students <u>iPad Users</u>

- **Step 1:** Find the Classlink app and click on it.
- **Step 2:** Enter your user name and password by choosing the option below that best fits your grade.

(B)

**Option 1:** K-1<sup>st</sup> grade students on devices with a camera - Click on the **Quick Cards** button, and hold your Quick Card (provided by your teacher) with the QR Barcode up to your camera. Your device will snap a picture and log you into Classlink.

**Option 2:** 2<sup>nd</sup>-12<sup>th</sup> grade students (and K-1 students without a camera on your device) - Enter your username by typing your last initial + your 7-digit student ID number into the user name box. IMPORTANT: If the first number is zero, omit the zero (see example below) Then, enter your password by typing your first and last initial (CAPITALIZED) + your birthdate with NO leading zeroes.

Omitting the Zero Example: If the student's name is Sam Smith, and the ID number is 06666666, then the user name should be entered as ss6666666

Password Example: If the student's name is John Smith, born on May 7, 2008, then the password should be entered JS572008

## <u> Teachers and Staff</u>

Login using the same username and password that you use to login to your Caddo email. (Do not add the "@caddoschols.org" in your username.

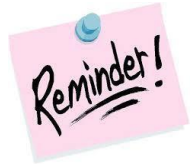

You can click on the picture of the eye next to the password box to see what you are typing in and to double-check your password before you click "Sign-In."

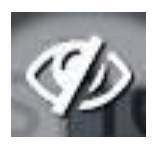